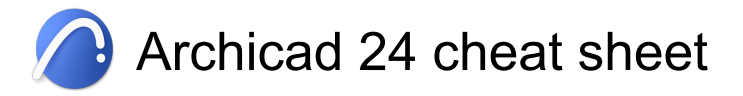

## General

| Ctrl + N         | Create a new ARCHICAD project                                         |
|------------------|-----------------------------------------------------------------------|
| Ctrl + Alt + N   | Create a new, empty<br>ARCHICAD project and apply<br>default settings |
| Ctrl + O         | Open an existing document                                             |
| Ctrl + Alt + O   | Open or join an existing<br>Teamwork Project                          |
| Ctrl + Shift + W | Close the project                                                     |
| Ctrl + S         | Save the project                                                      |
| Ctrl + Shift + S | Save the project with a new name                                      |
| Ctrl + Shift + O | Browse for an existing library part and open its script window        |
| Ctrl + Shift + P | Page Setup                                                            |
| Ctrl + P         | Print                                                                 |
| Ctrl + Q         | Exit                                                                  |
| Ctrl + Z         | Undo                                                                  |
| Ctrl + Shift + Z | Redo                                                                  |
| Ctrl + B         | Repeat Last Command                                                   |
| Ctrl + X         | Cut                                                                   |
| Ctrl + C         | Сору                                                                  |
| Ctrl + V         | Paste                                                                 |
| Ctrl + A         | Select All                                                            |
| Ctrl + F         | Find & Select                                                         |
| Ctrl + G         | Group                                                                 |
| Ctrl + Shift + G | Ungroup                                                               |
| Alt + G          | Suspend Groups                                                        |
| Ctrl + D         | Drag                                                                  |
| Ctrl + E         | Rotate                                                                |
| Ctrl + M         | Mirror                                                                |
| Ctrl + 9         | Elevate                                                               |
| Ctrl + Shift + D | Drag a Copy                                                           |
| Ctrl + Shift + E | Rotate a Copy                                                         |
| Ctrl + Shift + M | Mirror a Copy                                                         |
| Ctrl + U         | Multiply                                                              |
| Ctrl + H         | Stretch                                                               |
| Ctrl + K         | Resize                                                                |
| Ctrl + -         | Adjust                                                                |

| Ctrl + =                           | Transform the selected elements into independent 2D drawing elements |
|------------------------------------|----------------------------------------------------------------------|
| Ctrl + Shift + T                   | Edit Selection Set                                                   |
| Ctrl + T                           | Tool Settings                                                        |
| Alt + C                            | Pick Up Parameters                                                   |
| Ctrl + Alt + C                     | Inject Parameters                                                    |
| Ctrl + Z                           | Undo (text)                                                          |
| Ctrl + Shift + Z                   | Redo (text)                                                          |
| Ctrl + B                           | Repeat Last Command (text)                                           |
| Ctrl + X                           | Cut (text)                                                           |
| Ctrl + C                           | Copy (text)                                                          |
| Ctrl + V                           | Paste (text)                                                         |
| Ctrl + A                           | Select All (text)                                                    |
| Ctrl + F                           | Find & Replace                                                       |
| Ctrl + H                           | Find Selection                                                       |
| Ctrl + Shift + H                   | Find Selection Backwards                                             |
| Ctrl + G                           | Find Again                                                           |
| Ctrl + T                           | Replace Again                                                        |
| Ctrl + Shift + T                   | Replace Again Backwards                                              |
| Ctrl + L                           | Go to Line                                                           |
| Ctrl + M                           | Comment                                                              |
| Ctrl + U                           | Uncomment                                                            |
| Shift + F2 or Ctrl +<br>Up arrow   | Go Up a Story                                                        |
| Ctrl + F2 or Ctrl +<br>Down arrow  | Go Down a Story                                                      |
| Ctrl + Shift + F2                  | Go to Story                                                          |
| Ctrl + Shift + Left<br>arrow       | Go to First Layout                                                   |
| Ctrl + F7 or Alt +<br>Left arrow   | Go to Previous Layout                                                |
| Shift + F7 or Alt +<br>Right arrow | Go to Next Layout                                                    |
| Ctrl + Shift + Right<br>arrow      | Go to Last Layout                                                    |
| Alt + S                            | Grid Snap                                                            |
| L                                  | Show/Hide Guide Lines                                                |
| Alt + L                            | Create Guide Line Segment                                            |
| Ctrl + Shift + '                   | Zoom to Selection                                                    |
| Ctrl + '                           | Fit in Window                                                        |

| Ctrl + ,                  | Rotate Orientation                        |
|---------------------------|-------------------------------------------|
| Ctrl + [                  | Previous Zoom                             |
| Ctrl + ]                  | Next Zoom                                 |
| F5                        | Show Selection in 3D                      |
| Ctrl + F5                 | Show All in 3D (Filtered)                 |
| Ctrl + Alt + A            | Filter and Cut Elements in 3D             |
| Ctrl + Y                  | 3D Cutaway                                |
| Ctrl + Shift + F3         | 3D Projection Settings                    |
| Alt + Shift + F6          | Hidden Line                               |
| Ctrl + R                  | Redraw                                    |
| Ctrl + Shift + R          | Rebuild                                   |
| Ctrl + Alt + Shift +<br>R | Rebuild & Regenerate                      |
| F3                        | Open 3D Window                            |
| Shift + E                 | Horizontal (Editing Plane<br>Orientation) |
| E                         | Next Plane                                |
| Alt + E                   | Element Snap                              |
| Ctrl + 7                  | Story Settings                            |
| Ctrl + 0                  | Crop to Single-plane Roof                 |
| Ctrl + Alt + S            | Send Changes                              |
| Ctrl + Alt + Shift +<br>S | Send & Receive                            |
| Ctrl + J                  | Reserve Elements from source              |
| Ctrl + Shift + J          | Release                                   |
| Ctrl + L                  | Layers                                    |
| Alt + F7                  | Save View and Place on Layout             |
| Ctrl + \                  | Enter/Exit Full Screen                    |
| Ctrl + W                  | Close Tab Project                         |
| F2                        | Floor Plan                                |
| F6                        | Last Section                              |
| F7                        | Last Layout                               |
| Ctrl + Shift + N          | Pop-up Navigator                          |
| Ctrl + Shift + A          | Show/Hide Windows Overview                |
| G                         | Switch Geometry Methods                   |
| С                         | Switch Construction Methods               |
| T or Shift + T            | Top Elevation                             |
| B or Shift + B            | Bottom Elevation                          |
| Shift + Q                 | Cursor Snap Variants                      |
| Page Up                   | Previous Tool in Toolbox                  |

| Page Down                    | Next Tool in Toolbox                                            |
|------------------------------|-----------------------------------------------------------------|
| W                            | Arrow Tool/Last Tool Toggle                                     |
| Home                         | Open Favorite Popup for Tool in<br>Toolbox                      |
| Shift + S                    | Change Grid Snap States                                         |
| Up arrow                     | Scroll Up                                                       |
| Down arrow                   | Scroll Down                                                     |
| Left arrow                   | Scroll Left                                                     |
| Right arrow                  | Scroll Right                                                    |
| Zoom                         | In (scrollbar)                                                  |
|                              | Zoom Out (scrollbar)                                            |
| Q                            | Force Snap Reference                                            |
| F                            | Switch to the Next Pet Palette<br>Item                          |
| Shift + F                    | Switch to the Previous Pet<br>Palette Item                      |
| Alt + Shift + Up<br>arrow    | Nudge Up (Larger)                                               |
| Alt + Shift + Down<br>arrow  | Nudge Down (Larger)                                             |
| Alt + Shift + Left<br>arrow  | Nudge Left (Larger)                                             |
| Alt + Shift + Right<br>arrow | Nudge Right (Larger)                                            |
| Shift + Up arrow             | Nudge Up                                                        |
| Shift + Down<br>arrow        | Nudge Down                                                      |
| Shift + Left arrow           | Nudge Left                                                      |
| Shift + Right arrow          | Nudge Right                                                     |
| Р                            | Change Flip Status                                              |
| Shift + G                    | Switch Geometry Methods<br>Backward                             |
| 0                            | Orbit                                                           |
| Shift + F3                   | Perspective                                                     |
| Ctrl + F3                    | Axonometry                                                      |
| Ν                            | Edit value in Tracker                                           |
| 1                            | Prefer polar coordinates in<br>Tracker                          |
| Alt + V                      | Automatically places new element on top of an existing element. |
| Shift + V                    | Switches among gravity modes:                                   |
|                              |                                                                 |

|                                                                | none, Slab, Roof, or Mesh.                                                                                                    |
|----------------------------------------------------------------|----------------------------------------------------------------------------------------------------|
| M or Shift + M                                                 | Show distances/angles of cursor<br>from reference point or Guide<br>Line. During input/editing, this<br>measurement will appear in the<br>Tracker. |
| X or Shift + X                                                 | Activates the X Coordinate value.                                                                                                    |
| Y or Shift + Y                                                 | Activates the Y Coordinate value.                                                                                                    |
| Z or Shift + Z                                                 | Activates the Z Coordinate value.                                                                                                    |
| R or Shift + R or<br>Shift + D or D                            | Activates the Radius or the Distance value.                                                                                                    |
| A or Shift + A                                                 | Activates the Angle value                                                                                                    |
| H or Shift + H                                                 | Activates the Home Story value.                                                                                                    |
| Alt + X or Alt +<br>Shift + X                                  | Lock X Coordinate                                                                                                    |
| Alt + Y or Alt +<br>Shift + Y                                  | Lock Y Coordinate                                                                                                    |
| Alt + Z or Alt +<br>Shift + Z                                  | Lock Z Coordinate                                                                                                    |
| Alt + R or Alt +<br>Shift + R or Alt + D<br>or Alt + Shift + D | Lock Radius/Distance                                                                                                    |
| Alt + A or Alt +<br>Shift + A                                  | Lock Angle                                                                                                    |
| *                                                              | Activate Next Tracker Value                                                                                                    |
| Shift + *                                                      | Activate Previous Tracker Value                                                                                                    |
| Alt + F2                                                       | Trace On/Off                                                                                                    |
| Shift + L                                                      | Polyline                                                                                                    |
| Ctrl + Alt + I                                                 | IFC Project Manager (IFC)                                                                                                    |

## Non-customizable shortcuts

| Esc       | Cancel operations                                |
|-----------|--------------------------------------------------|
| Esc       | Selected item(s): deselect                       |
| Esc       | Selected item(s) with Marquee:<br>remove Marquee |
| Esc       | If nothing is selected: switch to<br>Arrow tool  |
| Backspace | During input: cancel the operation               |
| Backspace | Selected item(s): delete                         |

| Alt                | Pick Up Parameters                                                                                                    |
|--------------------|----------------------------------------------------------------------------------------------------|
| Ctrl + Alt         | Inject Parameters                                                                                                    |
| Space              | Quick Selection Toggle                                                                                                    |
| Space              | Magic Wand                                                                                                    |
| Space              | Element Snap Toggle                                                                                                    |
| Space              | Suspend Cursor snap during<br>Element snap                                                                                                    |
| Shift              | Mouse Constrain Angles / Guide<br>Lines                                                                                                    |
| Shift              | Instant Arrow tool                                                                                                    |
| Shift              | Element Highlight                                                                                                    |
| Shift + Left click | Select/Deselect Element                                                                                                    |
| Tab                | Highlight Toggle                                                                                                    |
| Ctrl + Left click  | Trim                                                                                                    |
| Ctrl + Left click  | Adjusts selected short elements<br>and splits long ones along the<br>clicked non-parallel edge.                                                 |
| Ctrl + Left click  | If tool other than that of the<br>selected element(s) is active:<br>hotspots will be generated. If<br>arrow tool is active: nothing<br>happens. |
| Ctrl + Left click  | Adjusts selected short elements<br>and splits long ones along the<br>clicked non-parallel edge.                                                 |

If tool other than that of the selected element(s) is active: hotspots will be generated. If arrow tool is active: The clicked intersecting element will be trimmed by the selected one.

| Ctrl + Left click                 | If Roof is selected: Opens the Roof Elevations dialog box. |
|-----------------------------------|------------------------------------------------------------|
| Alt + Shift                       | Move the User Origin to a node of an existing element.     |
| Backspace                         | Undo last node                                             |
| Del                               | Delete selected elements                                   |
| F1                                | Open ARCHICAD Help                                         |
| Ctrl + Space                      | Suspends highlight of selected elements.                   |
| Middle click then<br>Middle click | Fit in window                                              |
|                                   | Tanananan (Orbit Mada                                      |

Shift + Middle click Temporary Orbit Mode

(Click left side button on a 5 button mouse): Previous zoom

(Click right side button on a 5 button mouse): Next

zoom

| Ctrl + Tab         | Next tab     |
|--------------------|--------------|
| Ctrl + Shift + Tab | Previous tab |

Last modification: 12.8.2021 11.04.37

More information: defkey.com/fi/archicad-24-shortcuts

Customize this PDF...